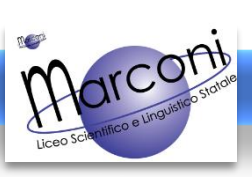

Versione: FEBBRAIO 2021

## **F03 – RIPRISTINARE UN ORARIO PRECEDENTE**

Questa guida intende mostrare come ripristinare velocemente un orario precedente senza dover impostare nuovamente tutte le ore.

1) Accedere al cruscotto del registro elettronico e selezionare Orario

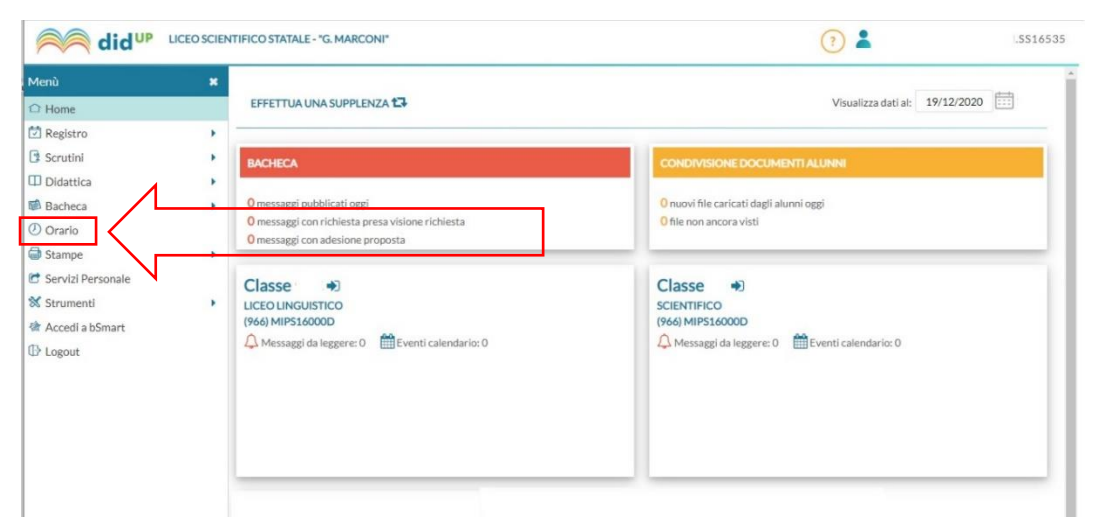

2) Nella schermata del **proprio orario attuale**, selezionare il **vecchio orario che si vuole riutilizzare** dal menu a tendina e <u>dopo averlo</u> selezionato cliccare su **Modifica** 

|                            |   |           |                         |                          |                              |                                  | <b>\</b>                | ?                          | .SS16535                 |
|----------------------------|---|-----------|-------------------------|--------------------------|------------------------------|----------------------------------|-------------------------|----------------------------|--------------------------|
| Menù                       | × | Orario Do | ocente Modelli Orario   |                          |                              |                                  |                         |                            |                          |
| ☐ Home                     |   |           |                         |                          |                              |                                  |                         |                            |                          |
| 🔄 Registro                 | • |           | Des                     | scrizione orario:        | 2020/21 Definitiv            | vo (26 Ott 2020-23 Gen 2021)     | Modifica     Nuov       | o Crea Orario Alternato    | Cancellazione Cumulativa |
| 🛗 Planning Settimanale     |   |           |                         |                          | 2020/21 Provviso             | orio 1 (14 Set 2020-25 Set 2020) |                         |                            |                          |
| Gestione Fuori Classe      |   | ORA       | LUNEDÌ                  | МА                       | 2020/21 Provviso             | orio 2 (28 Set 2020-23 Ott 2020) | GIOVEDÌ                 | VENERDÌ                    | SABATO                   |
| 🖩 Conteggio Ore di Lezione |   |           |                         | 2020/21 Definitiv        | vo (26 Ott 2020-23 Gen 2021) |                                  |                         | æ                          |                          |
| 📴 Scrutini                 | • | 1.7       |                         | 2020/21 Covid (2         |                              | 5 Gen 2021-06 Feb 2021)          | IGOA E LETTERATORA(SLC) | EINBOX E COLILEATINA(T )   | Ū                        |
| Didattica                  | • |           | LINGUA E CULT.LATINA(4) | LINGUA E LE              | 2020/21 Definitiv            | /o II (08 Feb 2021-10 Giu 2021)  | $(\div)$                | LINGUA E CULT.LATINA(1)    | ÷                        |
| 🕼 Bacheca                  | • |           | -                       |                          |                              |                                  |                         |                            | -                        |
| 📢 Comunicazioni            | • | 3         | (+)                     | LINGUA E LETTERATURA(1.) |                              | LINGUA E CULT.LATINA(1)          | LINGUA E LETTERATURA(1) | LINGUA E LETTERATURA(51 :) | (+)                      |
| 🕗 Orario                   |   | Ð         | ( <del>+</del> )        |                          | TTERATURA(1)                 |                                  |                         | (+)                        | (†)                      |
| 🖨 Stampe                   | • | 4.7       |                         | ENGONE EETTENATONA(I.)   |                              |                                  |                         |                            |                          |
| 🖻 Servizi Personale        |   | 5         | $\oplus$                | (                        | ÷                            | $\oplus$                         | LINGUA E LETTERATURA(4) | $\oplus$                   | $\oplus$                 |
| 🛠 Strumenti                | ь |           |                         |                          |                              |                                  |                         |                            |                          |

3) Apparirà adesso il vecchio orario. Ora selezionare la freccina di Azioni e in seguito Duplica orario

| did <sup>UP</sup> Liceo scientifico statale - "G. MARCONI" |   |                                                      |                                                      |                          |                          |                           |                           |            |   |  |  |  |
|------------------------------------------------------------|---|------------------------------------------------------|------------------------------------------------------|--------------------------|--------------------------|---------------------------|---------------------------|------------|---|--|--|--|
| Menù                                                       | × |                                                      |                                                      |                          |                          |                           |                           |            |   |  |  |  |
| ☐ Home                                                     |   | Crea / Modifica Periodo Orario                       |                                                      |                          |                          |                           |                           |            |   |  |  |  |
| 2 Registro                                                 | • |                                                      | Importa de mot                                       |                          |                          |                           |                           |            |   |  |  |  |
| Planning Settimanale Gestione Fuori Classe                 |   | Descrizione / Titolo dell'orario: 2020/21 Definitivo |                                                      |                          |                          |                           |                           |            |   |  |  |  |
| 🖩 Conteggio Ore di Lezione                                 |   | - Specific                                           | Specificare la data di inizio e fine validità orario |                          |                          |                           |                           |            |   |  |  |  |
| 3 Scrutini                                                 | • |                                                      |                                                      |                          |                          |                           |                           |            |   |  |  |  |
| Didattica                                                  | • |                                                      |                                                      |                          |                          |                           |                           |            |   |  |  |  |
| 🔊 Bacheca                                                  | • | ORA                                                  | LUNEDÌ                                               | MARTEDÌ                  | MERCOLEDÌ                | GIOVEDÌ                   | VENERDÌ                   | SABATO     |   |  |  |  |
| Comunicazioni                                              | • | Ð                                                    | LINGUA E CULT.LATINA(4)                              | LINGUA E LETTERATURA(4)  | LINGUA E LETTERATURA(5L  | LINGUA E LETTERATURA(5L ) | LINGUA E CULT.LATINA(1)   | (+)        | ^ |  |  |  |
| D Orario                                                   |   |                                                      |                                                      |                          |                          |                           |                           |            |   |  |  |  |
| 🗟 Stampe                                                   | • | 22)                                                  | LINGUA E CULT.LATINA(4 :)                            | LINGUA E LETTERATURA(4)  | LINGUA E LETTERATURA(5L  | $\oplus$                  | LINGUA E CULT.LATINA(1 -) | $( \div )$ |   |  |  |  |
| 🖻 Servizi Personale                                        |   | Ð                                                    | A                                                    |                          |                          |                           |                           | A          |   |  |  |  |
| 🔀 Strumenti                                                | • | 3.7                                                  | U                                                    | LINGOA E LETTERATORA(T ) | LINGOA E COLT.LATINA(T ) | LINGOA E LETTERATORA(T    | LINGOA E LETTERATORA(SL ) | U          |   |  |  |  |
| 🎓 Accedi a bSmart                                          |   | 4                                                    | $\oplus$                                             | LINGUA E LETTERATURA(1 ) | LINGUA E CULT.LATINA(4)  | LINGUA E LETTERATURA(1 )  | $\oplus$                  | $\oplus$   |   |  |  |  |

4) Si creerà un nuovo orario del tutto uguale al precedente denominato Copia di....

Modificare a piacimento il nome del nuovo orario

Modificare le date di inizio e fine validità dell'orario duplicato e infine selezionare Salva

|                     |            |                                                      |                         |         |              |                     |                      | $\backslash$ |
|---------------------|------------|------------------------------------------------------|-------------------------|---------|--------------|---------------------|----------------------|--------------|
| idu⊳ ⊔              | ICEO SCIEN | ITIFICO ST/                                          | ATALE - "G. MARCONI"    |         |              |                     | ?                    | .5516535     |
| Menù                | ×          |                                                      |                         |         |              |                     |                      | ioni – Salva |
| ☐ Home              |            | Crea/                                                | Modifica Periodo        | Orario  |              |                     |                      |              |
| 🔁 Registro          | •          |                                                      |                         |         |              |                     |                      |              |
| 📑 Scrutini          | •          |                                                      |                         |         |              |                     |                      |              |
| 🔲 Didattica         | •          | Descrizio                                            | ne / Titolo dell'orario |         |              |                     |                      |              |
| 🕼 Bacheca           | •          | Specificare la data di inizio e fine validità orario |                         |         |              |                     |                      |              |
| 🕗 Orario            |            |                                                      |                         |         | gg/mm/2222   | ]                   |                      |              |
| 🖨 Stampe            | •          |                                                      | Dal. 66/111/0000        | A.      | 66/1111/4888 |                     |                      |              |
| 🕝 Servizi Personale |            | ORA                                                  | LUNEDÌ                  | MARTEDÌ | MERCOLEDÌ    | GIOVEDÌ             | VENERDÌ              | SABATO       |
| 🛠 Strumenti         | •          | Ð                                                    | LINGUA E CULTURA LAT    | (+)     | (+)          | LINGUA E LETTERATUR | LINGUA E LETTERATURA | ÷            |
| 🙈 A                 |            |                                                      |                         | -       |              |                     |                      |              |

A questo punto sarà stato generato un nuovo orario del tutto uguale a quello precedente.